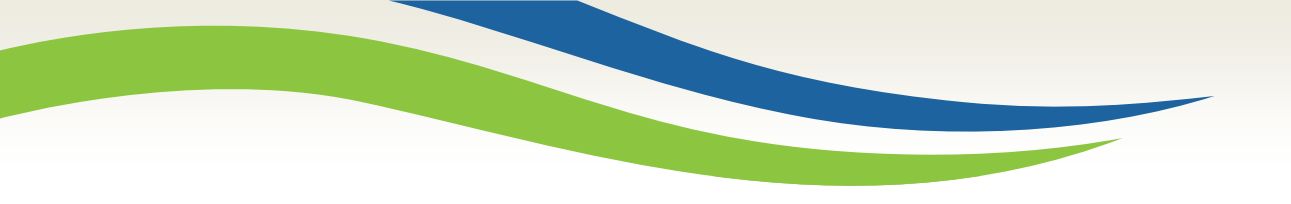

### Washington State Health Care Authority

# Washington Healthplanfinder Release 5.1 Update

Office of Medicaid Eligibility and Policy Medicaid Eligibility and Community Support April 2018

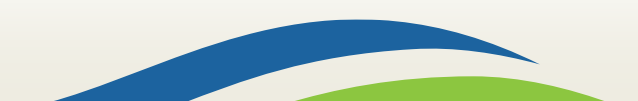

Washington State Health Care Authority

# **5.1 System Release**

|                                                                                             | April 2018 |                         |                                |                        |          |        |          |  |  |  |
|---------------------------------------------------------------------------------------------|------------|-------------------------|--------------------------------|------------------------|----------|--------|----------|--|--|--|
| Sun                                                                                         | day        | Monday                  | Tuesday                        | Wednesday              | Thursday | Friday | Saturday |  |  |  |
|                                                                                             | 1          | 2                       | 3                              | 4                      | 5        | 6      | 7        |  |  |  |
| Washington Healthplanfinder<br>will go down for maintenance<br>on Friday, April 20, at 10pm |            |                         |                                |                        |          |        |          |  |  |  |
|                                                                                             | and<br>go  | is tentáti<br>live Satu | ively sche<br>urday, Ap<br>9am | eduled to<br>ril 21 at |          |        |          |  |  |  |
|                                                                                             |            |                         |                                |                        |          | 20     | 21       |  |  |  |
|                                                                                             | 22         | 23                      | 24                             | 25                     | 26       | 27     | 28       |  |  |  |
|                                                                                             |            |                         |                                |                        |          |        |          |  |  |  |
| 29 30                                                                                       |            |                         |                                |                        |          |        |          |  |  |  |
|                                                                                             |            |                         |                                |                        |          |        |          |  |  |  |

http://www.wahbexchange.org/news-center/outages-maintenance/

2

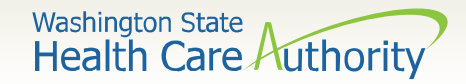

# **Topics**

- Income and Deductions
- Other Health Insurance
- Other Updates
- WAPlanfinder
- Correspondence Changes

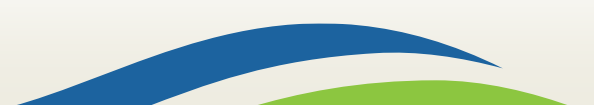

# **Income and Deductions**

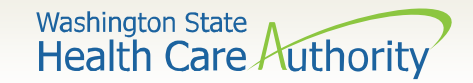

# **Income and Deductions**

The income and deduction pages have been enhanced:

- Divided into separate pages
- More simplified text and on screen messaging

Three calculators have been added to help individuals calculate their monthly income including:

- Income from a job
- Self-employment income
- Rental income

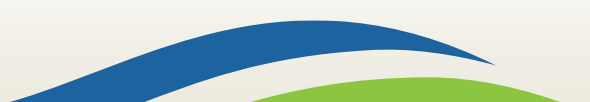

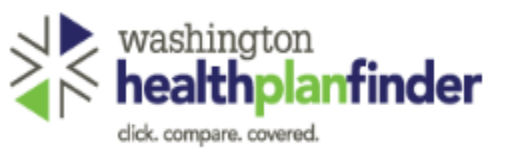

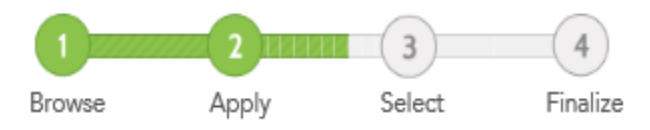

#### Washington State Health Care Authority

#### Add your household income

\* REQUIRED FIELD

Select the income your household receives and choose which household member receives it. Learn more about reporting income.

Confirm if any of the members on your application have the income types listed.

| Income from a job * 🛛 | O YES | NO |
|-----------------------|-------|----|
| Self-Employment * 🛛   | O YES | NO |
| Social Security * 🛛   | O YES | NO |
| Rental income * 🕲     | O YES | NO |
| Other income * 😣      | YES   | NO |

#### Examples of other income:

| Alimony or spousal support | Capital gains             | Dividend, stock, or shares<br>income |
|----------------------------|---------------------------|--------------------------------------|
| Farming income             | Foreign income            | Interest income                      |
| Other taxable income       | Annuity or Pension income | Railroad Retirement Benefits         |
| Royalty income             | Income from a trust       | Taxable tribal income                |
| Unemployment benefits      |                           |                                      |

When reporting their income, individuals can now select from these simplified options.

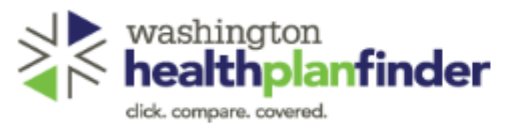

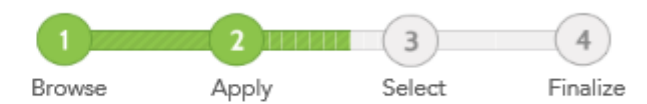

\* REQUIRED FIELD

#### Washington State Health Care Authority

#### Add your household income

Select the income your household receives and choose which household member receives it. Learn more about reporting income.

Confirm if any of the members on your application have the income types listed.

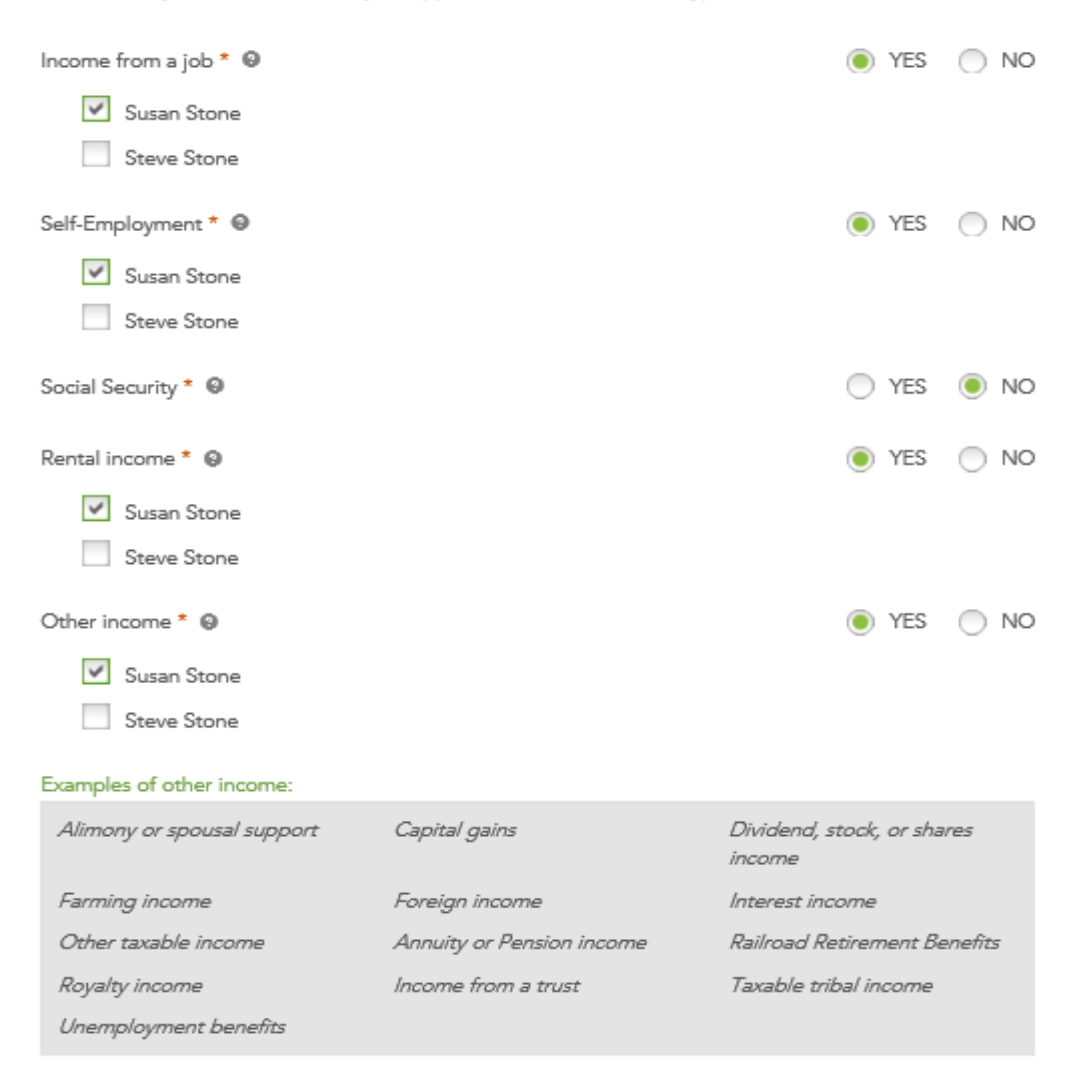

Individuals can indicate who in the household has the income.

If the individual selects Other Income, they have the option to specify the type on the next screen.

| althplanfinder                                                      | Brox                      | vse App              | shy ≦         | elect  |
|---------------------------------------------------------------------|---------------------------|----------------------|---------------|--------|
| Enter your income d                                                 | etails                    |                      | * RECUR       | eo meu |
| Provide the amount of income for each<br>category.                  | household member. Yo      | u can add more inc   | ome for each  |        |
| Susan Stone                                                         |                           | 1                    | • Add Inc     | ome    |
| Income from a job                                                   |                           |                      |               |        |
| EMPLOYER NAME                                                       | IONTHLY AMOUNT            |                      |               |        |
| \$                                                                  | -                         | c                    | lose 🛆 Remo   |        |
| Enter any income received from a job<br>toxes and other deductions. | b. Use the income colcule | etor or enter the gr | oss emount be | fore   |
| \$ 0.0                                                              | 00                        | Select an Option     |               | -      |
| Company Information<br>EMPLOYER NAME *                              |                           |                      |               |        |
| EMPLOYER ADDRESS LINE 1 *                                           |                           | EMPLOYER ADOR        | ESS LINE 2    | -      |
|                                                                     |                           | STATE *              |               |        |
|                                                                     |                           | Select an Option     |               | -      |
| ZIP *                                                               |                           |                      |               |        |
| E.g. 98501                                                          |                           |                      |               |        |
| Did your employer offer you health is                               | naurence coverege? * @    |                      |               | ) ND   |
| Self-Employment                                                     |                           |                      |               | _      |
| COMPANY NAME N                                                      | IONTHLY AMOUNT            |                      |               |        |
| \$                                                                  | -                         | E                    | Edit 🕜 Remo   |        |
| Rental Income                                                       |                           |                      |               |        |
| PROPERTY NAME                                                       | IONTHLY AMOUNT            |                      |               |        |
| \$                                                                  | -                         | E                    | Edit 🕜 Remo   |        |
| Other Income                                                        |                           |                      |               |        |
| INCOME TYPE                                                         | IONTHLY AMOUNT            |                      |               |        |
| \$                                                                  | -                         | E                    | Edit 🕜 Remo   |        |

Washington State Health Care Authority

Income types are listed in a collapsed style.

Individuals select Edit to open the section to add income and make changes.

Some income types have a calculator to help the individual calculate their income including:

- Income from a job
- Self-employment
- Rental income

Finish Later Next 3

Washington State Health Care Authority

# **Calculator – Income from a Job**

| Employment income calculator                                   |                    |  |  |  |  |  |  |
|----------------------------------------------------------------|--------------------|--|--|--|--|--|--|
| Enter wages or salary and the frequency it is re               | ceived.            |  |  |  |  |  |  |
| AMOUNT                                                         | FREQUENCY          |  |  |  |  |  |  |
| \$ 0.00                                                        | Select an Option 🗸 |  |  |  |  |  |  |
| Add additional income from this job. Enter the monthly amount. |                    |  |  |  |  |  |  |
| COMMISSIONS                                                    | SALARIES           |  |  |  |  |  |  |
| \$ 0.00                                                        | \$ 0.00            |  |  |  |  |  |  |
| BONUSES                                                        | TIPS               |  |  |  |  |  |  |
|                                                                |                    |  |  |  |  |  |  |
| CALCULATED MONTHLY<br>AMOUNT                                   | \$ 0.00            |  |  |  |  |  |  |
| Cancel                                                         | Use Amount         |  |  |  |  |  |  |

An individual can calculate the monthly amount of income by choosing an amount and selecting a frequency. In addition, the calculator will add on additional monthly:

- commissions
- salaries
- bonuses
- tips

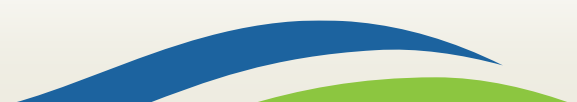

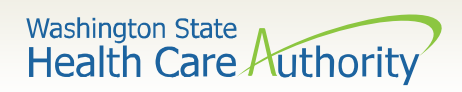

| 🖥 🕫 🕌 Enter your income detai 🗙 🕂 🗸                                                                                                |                                                                          |                                                |                                |     | -   | - 6 | × |
|----------------------------------------------------------------------------------------------------|--------------------------------------------------------------------------|------------------------------------------------|--------------------------------|-----|-----|-----|---|
| $\leftarrow$ $ ightarrow$ $O$ $\widehat{\mathbf{G}}$ $ $ $\stackrel{	ext{ A}}{	ext{ at.wahbexchange.org/HBEWeb/CompleteMyApplic}}$ |                                                                          |                                                |                                | □ ☆ | 1/2 | L E | ş |
| ☆ Washington Health 📗 CSA Tool 🔤 ADP ☆ WAHBEHive 🖹 Home Page                                                                       |                                                                          |                                                |                                |     |     |     |   |
|                                                                                                    | Enter your incom                                                         | e details                                      | * REQUIRED FIELD               |     |     |     | Î |
|                                                                                                    | Provide the amount of income for<br>category.                            | or each household member. You can ad           | d more income for each         |     |     |     |   |
|                                                                                                    | Jake Johnson                                                             |                                                | Add Income                     |     |     |     |   |
|                                                                                                    | Self-Employment                                                          |                                                |                                |     |     |     |   |
|                                                                                                    | COMPANY NAME                                                             | MONTHLY AMOUNT                                 |                                |     |     |     |   |
|                                                                                                    |                                                                          | \$ -                                           | Edit 🕜 Remove 🕅                |     |     |     |   |
|                                                                                                    | Sam Johnson                                                              |                                                | Add Income                     |     |     |     |   |
|                                                                                                    | Will this individual's income mee<br>federal tax return for this tax yea | t the threshold requirement to file a<br>ar? * | YES NO                         |     |     |     |   |
|                                                                                                    | Income from a job                                                        |                                                |                                |     |     |     |   |
|                                                                                                    | EMPLOYER NAME                                                            | MONTHLY AMOUNT                                 |                                |     |     |     |   |
|                                                                                                    |                                                                          | \$ -                                           | Edit 🕜 Remove 🛍                |     |     |     |   |
|                                                                                                    | If you would like to add another                                         | household member, go back to the pre           | vious screen to add income for |     |     |     |   |
|                                                                                                    | K Back                                                                   |                                                | Finish Later Next >            |     |     |     |   |

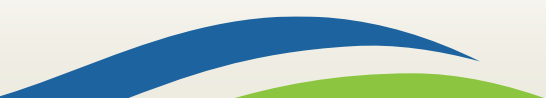

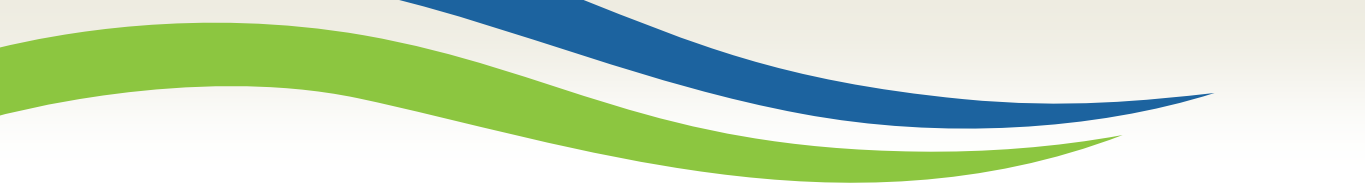

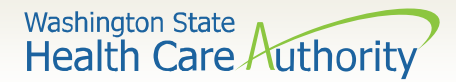

## **Income Details**

11

| EMPLOYER NAME                                                                                              | мо                     | NTHLY AMOUNT       |                                                |            |
|----------------------------------------------------------------------------------------------------|------------------------|--------------------|------------------------------------------------|------------|
| TIMMY'S BURGERS                                                                                            | \$ 11                  | 16.00              | Close 🔨                                        | Remove 间   |
| Enter any income receiv<br>taxes and other deducti                                                         | ed from a job.<br>ons. | Use the income cal | culator or enter the gross amo                 | unt before |
| AMOUNT *                                                                                                   |                        |                    | FREQUENCY *                                    |            |
|                                                                                                    | \$ 116.00              |                    | Monthly                                        | -          |
| Company Informat                                                                                           | ion                    |                    |                                                |            |
| Company Informat<br>EMPLOYER NAME *<br>Timmy's Burgers<br>EMPLOYER ADDRESS L                               | ion<br>JNE 1 *         | ]                  | EMPLOYER ADDRESS LINI                          | E 2        |
| Company Informat<br>EMPLOYER NAME *<br>Timmy's Burgers<br>EMPLOYER ADDRESS L                               | ion<br>JNE 1 *         |                    | EMPLOYER ADDRESS LINI                          | E 2        |
| Company Informat<br>EMPLOYER NAME *<br>Timmy's Burgers<br>EMPLOYER ADDRESS L<br>CITY *<br>Olympia          | ion<br>JNE 1 *         |                    | EMPLOYER ADDRESS LINE<br>STATE *<br>Washington | = 2<br>•   |
| Company Informat<br>EMPLOYER NAME *<br>Timmy's Burgers<br>EMPLOYER ADDRESS L<br>CITY *<br>Olympia<br>ZIP * | ion<br>INE 1 *         |                    | EMPLOYER ADDRESS LINI<br>STATE *<br>Washington | = 2<br>•   |

Clicking Use Amount from the calculator populates the total into the Amount field.

Clicking Close will allow these details to collapse the selection and allow the individual to edit another income type. WELCOME, HCA WORKER (SIGN OUT) CUSTOMER SUPPORT

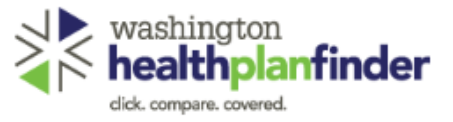

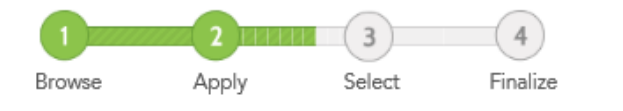

#### Enter your income details

\* REQUIRED FIELD

Provide the amount of income for each household member. You can add more income for each category.

| Susan Stone       |                | • Ac   | ld Income |
|-------------------|----------------|--------|-----------|
| Income from a job |                |        |           |
| EMPLOYER NAME     | MONTHLY AMOUNT |        |           |
| TIMMY'S BURGERS   | \$ 116.00      | Edit 📝 | Remove 🗎  |
| Self-Employment   |                |        |           |
| COMPANY NAME      | MONTHLY AMOUNT |        |           |
|                   | \$ -           | Edit 📝 | Remove 🗎  |
| Rental Income     |                |        |           |
| PROPERTY NAME     | MONTHLY AMOUNT |        |           |
|                   | \$ -           | Edit 📝 | Remove 间  |
| Other Income      |                |        |           |
| INCOME TYPE       | MONTHLY AMOUNT |        |           |
|                   | \$ -           | Edit 📝 | Remove 前  |
|                   |                |        |           |

If you would like to add another household member, go back to the previous screen to add income for that member.

#### Washington State Health Care Authority

Clicking Edit will allow the individual to enter in details for another income type.

The individual can also remove an income type or add an income type for the individuals listed.

![](_page_11_Picture_12.jpeg)

Washington State Health Care Authority

# **Self-Employment Income**

When entering in selfemployment income, the individual can select which type of company they have:

- Sole proprietor
- Partnership
- Corporation

This income type also has a calculator option.

| Self-Employment                                                                                                    |                |               |          |  |  |  |
|----------------------------------------------------------------------------------------------------|----------------|---------------|----------|--|--|--|
| COMPANY NAME                                                                                                    | MONTHLY AMOUNT |               |          |  |  |  |
|                                                                                                    | \$ -           | Close 🔨 F     | Remove 🔟 |  |  |  |
| Enter income received from operating a business such as a sole proprietor, independent contractor, a partnership or S-corporation. Use the self-employment income calculator or enter the net amount of income after allowable business expenses. |                |               |          |  |  |  |
| TYPE OF COMPANY * NAME OF COMPANY *                                                                                                    |                |               |          |  |  |  |
| Sole Proprietor                                                                                                    | -              | Betty's Beads |          |  |  |  |
| AMOUNT *                                                                                                    |                | FREQUENCY *   |          |  |  |  |
| \$ 12                                                                                                    | 0.00           | Monthly       | -        |  |  |  |
| Income Calculator                                                                                                    |                |               | Close    |  |  |  |

![](_page_12_Picture_8.jpeg)

Washington State Health Care Authority

## **Calculator – Self-Employment Income**

| Self-employment income calculator |                                         |    |  |
|-----------------------------------|-----------------------------------------|----|--|
| Enter self-employment income and  | I the frequency it is received.         | ^  |  |
| AMOUNT                            | FREQUENCY                               | I. |  |
| \$ 0.00                           | Select an Option 📃 🗸                    | 1  |  |
| Add any IRS allowable self-employ | ment expenses. Enter the monthly total. | J  |  |
| ADVERTISING                       | CAR AND TRUCK EXPENSES                  |    |  |
| \$ 0.00                           | \$ 0.00                                 | J. |  |
| COMMISSIONS, FEES, AND            |                                         |    |  |
| CONTRACT LABOR                    | DEPLETION                               | Ň  |  |
| CALCULATED MONTHLY<br>AMOUNT      | \$ 0.00                                 | D  |  |
| Cancel                            | Use Amount <b>&gt;</b>                  |    |  |

![](_page_13_Picture_3.jpeg)

![](_page_14_Picture_0.jpeg)

| 🖻 🕫 🕌 Enter your income detai 🗙 🕂 🗸                                                                                      |                                                                                                    |                                                                                  |                                         |       | <del></del> | ٥ | ×   |
|----------------------------------------------------------------------------------------------------|----------------------------------------------------------------------------------------------------|----------------------------------------------------------------------------------|-----------------------------------------|-------|-------------|---|-----|
| $\leftarrow$ $\rightarrow$ $\circlearrowright$ $\Uparrow$ $\Leftrightarrow$ $\mid$ $\ominus$ uat.wahbexchange.org/HBEWet |                                                                                                    |                                                                                  | ± 10 ± 10 ± 10 ± 10 ± 10 ± 10 ± 10 ± 10 | -   🏂 | l~          | Ŀ | ••• |
| 🛧 Washington Health 📄 CSA Tool 🔤 ADP 🛧 WAHBEHive 🕌 H                                                                     | me Page                                                                                                    |                                                                                  |                                         |       |             |   |     |
|                                                                                                    | HOME   EN ESPAÑOL                                                                                                    | WELCOME, JAKE JOHNSON (SIGN OUT) CUSTOMER SUPPORT                                |                                         |       |             |   | ^   |
|                                                                                                    | washington<br>healthplanfinder<br>dick. compare. covered.<br>Enter your income details<br>Provide the amount of income for each househor<br>category.<br>Jake Johnson                   | S • REQUIRED FIELD<br>old member. You can add more income for each<br>Add Income |                                         |       |             |   |     |
|                                                                                                    | Self-Employment                                                                                                    | Watch the Video                                                                  |                                         |       |             |   |     |
|                                                                                                    | a pointeranp of a corporation due an entropy<br>of income after allowable business expenses.<br>TYPE OF COMPANY *<br>Sole Proprietor<br>AMOUNT *<br>\$ 0.00<br>Image: Income Calculator | NAME OF COMPANY * Self Employed FREQUENCY * Monthly Close                        |                                         |       |             |   |     |
|                                                                                                    | Rental Income PROPERTY NAME MONTHLY \$-                                                                                                    | Y AMOUNT<br>Edit 🕜 Remove 🛍                                                      |                                         |       |             |   |     |

Washington State Health Care Authority

| 🖻 🕫 🎇 Enter your income detai X 🕂 🗸                                                                |                                                                                                    |                                                 |                                                               | – 0 ×    |
|----------------------------------------------------------------------------------------------------|----------------------------------------------------------------------------------------------------|-------------------------------------------------|---------------------------------------------------------------|----------|
| $\leftarrow$ $ ightarrow$ $\Diamond$ $ert$ $arepsilon$ uat.wahbexchange.org/HBEWeb/CompleteMyAppli |                                                                                                    |                                                 |                                                               |          |
| ☆ Washington Health 📗 CSA Tool 📨 ADP ☆ WAHBEHive 諸 Home Page                                       |                                                                                                    |                                                 |                                                               | _        |
|                                                                                                    |                                                                                                    |                                                 |                                                               | <u>^</u> |
|                                                                                                    | Jake Johnson                                                                                                |                                                 | Add Income                                                    |          |
|                                                                                                    | Self-Employment                                                                                             |                                                 |                                                               |          |
|                                                                                                    | COMPANY NAME                                                                                                | MONTHLY AMOUNT                                  |                                                               |          |
|                                                                                                    | SELF EMPLOYED                                                                                               | \$ 400.00                                       | Edit 🗭 Remove 🛅                                               |          |
|                                                                                                    | Rental Income                                                                                               |                                                 |                                                               |          |
|                                                                                                    | PROPERTY NAME                                                                                               | MONTHLY AMOUNT                                  |                                                               |          |
|                                                                                                    |                                                                                                    | \$ -                                            | Edit 📝 Remove 🔟                                               |          |
|                                                                                                    | Click Hee<br>Will this individual's income mee<br>federal tax return for this tax year<br>Income from a job | re to Watc                                      | <u>n the Video</u><br>○ YES ○ NO                              |          |
|                                                                                                    | EMPLOYER NAME                                                                                               | MONTHLY AMOUNT                                  |                                                               |          |
|                                                                                                    | JOB<br>If you would like to add another<br>that member.                                                     | \$ 258.00<br>household member, go back to the p | Edit 🖉 Remove 🔟 revious screen to add income for Finish Later |          |

![](_page_15_Picture_2.jpeg)

![](_page_16_Picture_0.jpeg)

When individuals select the option of Other Income, they have the option to select the income type from a dropdown menu.

| Other Income                                                                                                    |                                                |                                  |
|----------------------------------------------------------------------------------------------------|------------------------------------------------|----------------------------------|
| INCOME TYPE                                                                                                    | MONTHLY AMOUNT                                 |                                  |
|                                                                                                    | \$ -                                           | Close 🔨 Remove 🔟                 |
| INCOME TYPE * Select an Option Alimony or spousal support Annuity or pension income Capital gains Dividend, stock, or shares income Farming income Foreign income IRA Income from a trust Interest income Other taxable income If Railroad retirement benefits th Royalty income Taxable tribal income Unemployment benefits & Back | d member, go back to the previous so<br>Finisl | Close<br>creen to add income for |

![](_page_17_Picture_0.jpeg)

When individuals select the type of Other Income they need to report, the appropriate text to describe that income populates with corresponding frequency. Here are some examples:

| Other Income                                                            |                                            |                                         |
|-------------------------------------------------------------------------|--------------------------------------------|-----------------------------------------|
| INCOME TYPE                                                             | MONTHLY AMOUNT                             |                                         |
|                                                                         | \$ -                                       | Close 🔨 Remove 🛅                        |
| INCOME TYPE *                                                           |                                            |                                         |
| Unemployment benefits                                                   | -                                          |                                         |
| Enter income received from a state<br>the gross amount before taxes and | e while unemployed or une<br>d deductions. | deremployed, and looking for a job. Use |
| AMOUNT *                                                                |                                            | FREQUENCY *                             |
| \$ 500                                                                  | .00                                        | Select an Option                        |
|                                                                         |                                            | Close                                   |

![](_page_17_Figure_4.jpeg)

![](_page_18_Picture_0.jpeg)

![](_page_18_Picture_1.jpeg)

Here is an example of Other taxable income:

| Other Income                                               |                                         |                                           |           |
|------------------------------------------------------------|-----------------------------------------|-------------------------------------------|-----------|
| INCOME TYPE                                                | MONTHLY AM                              | OUNT                                      |           |
|                                                            | \$ -                                    | Close 🔨 F                                 | Remove 📶  |
| INCOME TYPE *                                              |                                         |                                           |           |
| Other taxable income                                       | -                                       |                                           |           |
| Enter the taxable income re<br>kind, and gambling or lotte | eceived not already rep<br>ry winnings. | orted, such as jury duty pay, unearned ir | ncome in- |
| AMOUNT *                                                   |                                         | FREQUENCY *                               |           |
|                                                            | \$ 500.00                               | Select an Option                          | -         |
|                                                            |                                         |                                           | Close     |

![](_page_19_Picture_0.jpeg)

![](_page_19_Picture_1.jpeg)

### Here is an example of Dividends, stocks, or shares income:

| Other Income                                  |                           |                                            |
|-----------------------------------------------|---------------------------|--------------------------------------------|
| INCOME TYPE                                   | MONTHLY AMOUNT            | Г                                          |
|                                               | \$ -                      | Close 🔨 Remove 🛍                           |
| INCOME TYPE *                                 |                           |                                            |
| Dividend, stock, or shares inco               | ome 🖵                     |                                            |
| Enter taxable distributions rece<br>are held. | eived from investments in | a company or entity where stocks or shares |
| AMOUNT *                                      |                           | FREQUENCY *                                |
| \$ 5                                          | 500.00                    | Select an Option                           |
|                                               |                           | Close                                      |

![](_page_20_Picture_0.jpeg)

Enter your income details

![](_page_20_Figure_1.jpeg)

\* REQUIRED FIELD

Washington State Health Care Authority

Once all the income is entered, the individual can click Next to save everything that has been entered.

| Provide the amount of income for each household member. You can add more income for each category. |                |                                |  |  |  |
|----------------------------------------------------------------------------------------------------|----------------|--------------------------------|--|--|--|
| Susan Stone                                                                                        |                | <ul> <li>Add Income</li> </ul> |  |  |  |
| Income from a job                                                                                  |                |                                |  |  |  |
| EMPLOYER NAME                                                                                      | MONTHLY AMOUNT |                                |  |  |  |
| TIMMY'S BURGERS                                                                                    | \$ 116.00      | Edit 📝 Remove 🛄                |  |  |  |
| Self-Employment                                                                                    |                |                                |  |  |  |
| COMPANY NAME                                                                                       | MONTHLY AMOUNT |                                |  |  |  |
| BETTY'S BEADS                                                                                      | \$ 120.00      | Edit 📝 🛛 Remove 🛍              |  |  |  |
| Other Income                                                                                       |                |                                |  |  |  |
| INCOME TYPE                                                                                        | MONTHLY AMOUNT |                                |  |  |  |
| DIVIDEND, STOCK, OR<br>SHARES INCOME                                                               | \$ 500.00      | Edit 📝 Remove 💼                |  |  |  |
|                                                                                                    |                |                                |  |  |  |

If you would like to add another household member, go back to the previous screen to add income for that member.

Contract Contract Contract

![](_page_20_Picture_7.jpeg)

![](_page_21_Picture_0.jpeg)

# **Deduction Screens**

# When reporting their deductions, individuals can now select from these simplified options.

| HOME   EN | N ESPA                        | ÑOL                                                                |                                        | WELCO      | OME, HCA WORKER            | R (SIGN OUT)    | USTOMER SUPPORT |
|-----------|-------------------------------|--------------------------------------------------------------------|----------------------------------------|------------|----------------------------|-----------------|-----------------|
|           | was<br><b>he</b> a<br>dick. o | shington<br>althplanfinder<br>ompare. covered.                     |                                        | Browse     | 2<br>Apply                 | 3<br>Select     | 4<br>Finalize   |
|           |                               | Add your househol                                                  | d deduction                            | S          | * F                        | REQUIRED FIELD  |                 |
|           |                               | Confirm if any of the members on y<br>Learn more about deductions. | our application have de                | eductions. |                            |                 |                 |
|           |                               | Do any of the members on your app                                  | blication have deduction               | ns? * 😧    | $\bigcirc$                 | YES 🔵 NO        |                 |
|           |                               | Examples of deductions:                                            |                                        |            |                            |                 |                 |
|           |                               | Alimony or spousal support<br>paid out                             | Certain claimable bus<br>expenses      | siness     | Domestic product           | tion activities |                 |
|           |                               | Educator expenses                                                  | Health savings accou<br>contributions  | nt         | Moving costs for a<br>year | a job this      |                 |
|           |                               | Penalty on early withdrawal of savings                             | Pre-tax retirement ac<br>contributions | count      | School tuition and         | d fees          |                 |
|           |                               | Self-employment health<br>insurance                                | Self-employment reti<br>plan           | irement    | Self-employment            | tax             |                 |
|           |                               | Student loan interest                                              |                                        |            |                            |                 |                 |
|           |                               | ✓ Back                                                             |                                        |            | Finish Later               | Next            |                 |

![](_page_22_Picture_0.jpeg)

# **Deduction Screens**

If an individual in the household has deductions, they can select Yes and then indicate who in the household has that deduction.

| HOME   EN ESPAÑOL   |                                                      |                                          | WELCOME  | , HCA WORKER                | (sign out ) I c | CUSTOMER SUPPORT |
|---------------------|------------------------------------------------------|------------------------------------------|----------|-----------------------------|-----------------|------------------|
| washing<br>health   | ton<br><b>planfinder</b><br>vvered.                  | Bro                                      | wse      | 2<br>Apply                  | 3<br>Select     | 4<br>Finalize    |
| Add                 | your househol                                        | d deductions                             |          | * RE                        | QUIRED FIELD    |                  |
| Confirm<br>Learn mo | if any of the members on yo<br>ore about deductions. | our application have deduc               | tions.   |                             |                 |                  |
| Do any o            | f the members on your app                            | lication have deductions?                | • 0      | YE                          | s 🔵 NO          |                  |
| <ul><li>✓</li></ul> | Susan Stone<br>Bobby Stone                           |                                          |          |                             |                 |                  |
| Example             | s of deductions:                                     |                                          |          |                             |                 |                  |
| Alimon              | y or spousal support<br>ut                           | Certain claimable busines<br>expenses    | ss D     | omestic productic           | on activities   |                  |
| Educat              | or expenses                                          | Health savings account<br>contributions  | N.<br>Ye | loving costs for a j<br>ear | iob this        |                  |
| Penalty<br>savings  | r on early withdrawal of<br>a                        | Pre-tax retirement account contributions | nt Se    | chool tuition and t         | fees            |                  |
| Self-en<br>insuran  | nployment health<br>ace                              | Self-employment retirem<br>plan          | ent Se   | elf-employment ta           | х               |                  |
| Studen              | t loan interest                                      |                                          |          |                             |                 |                  |
| K Ba                | ick                                                  |                                          | Fir      | nish Later                  | Next 🕽          |                  |

![](_page_23_Picture_0.jpeg)

# **Deduction Details**

# On the next page, individuals can select the deduction type from a dropdown menu.

| nter your dedu                                                                                                    | * REQUIRED FIELD                                                                                                    |                                          |
|----------------------------------------------------------------------------------------------------|----------------------------------------------------------------------------------------------------|------------------------------------------|
|                                                                                                    | tor each nousehold member. Auc                                                                                                    | more deductions as needed.               |
| usan Stone                                                                                                    |                                                                                                    | • Add deduction                          |
| eductions                                                                                                    |                                                                                                    |                                          |
| DEDUCTION TYPE                                                                                                    | MONTHLY AMOUNT                                                                                                    |                                          |
|                                                                                                    | \$ -                                                                                                    | Close 🥕 Remove 🛄                         |
| Select an Option<br>Alimony or spousal suppor<br>Certain claimable business<br>Domestic production activi<br>Educator expenses<br>Health savings account cor<br>Moving costs for a job this<br>Penalty on early withdrawa<br>Pre-tax retirement account<br>School tuition and fees<br>Self-employment nealth ins<br>Self-employment retirement<br>Self-employment tax<br>Student loan interest | t paid out<br>expenses<br>ities<br>ntributions<br>year<br>I of savings<br>c contributions<br>surance<br>nt plan<br>per, go back to | Close<br>the previous screen to select a |

![](_page_24_Picture_0.jpeg)

# **Deduction Details**

Similar to when individuals report Other Income types, when they select a deduction type, the appropriate text to describe that deduction populates with corresponding frequency.

| usan Stone                                                |                                               |                                           | 🕀 Add d                               | deduction   |
|-----------------------------------------------------------|-----------------------------------------------|-------------------------------------------|---------------------------------------|-------------|
| Deductions                                                |                                               |                                           |                                       |             |
| DEDUCTION TYPE                                            | MONTHLY A                                     | MOUNT                                     |                                       |             |
|                                                           | \$ -                                          |                                           | Close 🔨                               | Remove 前    |
| DEDUCTION TYPE *                                          |                                               |                                           |                                       |             |
| Self-employment tax                                       | •                                             |                                           |                                       |             |
| Enter self-employment taxe<br>by self-employed individual | s paid to the federal<br>s and employees of c | government to fund<br>hurches or church o | d Medicare and Soci<br>organizations. | al Security |
| AMOUNT *                                                  |                                               | FREQ                                      | UENCY *                               |             |
|                                                           | \$ 32.00                                      | Mont                                      | hly                                   | -           |
|                                                           |                                               |                                           |                                       | Close       |

![](_page_25_Picture_0.jpeg)

# **Deduction Details**

# Once collapsed, the individual has the option to add additional deductions.

| Enter your deduce<br>Provide the deduction amount for         | tion details<br>r each household member. Add mor | * REQUIRED FIEL                             |
|---------------------------------------------------------------|--------------------------------------------------|---------------------------------------------|
| usan Stone                                                    |                                                  | • Add deduction                             |
| )eductions                                                    |                                                  |                                             |
| DEDUCTION TYPE                                                | MONTHLY AMOUNT                                   |                                             |
| SELF-EMPLOYMENT TAX                                           | \$ 32.00                                         | Edit 📝 Remove 🛍                             |
| f you would like to add another<br>leduction for that member. | nousehold member, go back to the p               | orevious screen to select a<br>Finish Later |

![](_page_26_Picture_0.jpeg)

# **Income of a Tax Dependent or Child**

Individuals have to attest if they anticipate the income of their tax dependent or children age 18 or younger will meet the tax filing threshold for the year.

| Will this individual's income r<br>federal tax return for this tax | neet the threshold requirement to file a<br>year? * | O YES O NO                   |
|--------------------------------------------------------------------|-----------------------------------------------------|------------------------------|
| Income from a job                                                  |                                                     |                              |
| EMPLOYER NAME                                                      | MONTHLY AMOUNT                                      |                              |
|                                                                    | \$ ·                                                | Edit 🗭 Remove 🚔              |
|                                                                    |                                                     |                              |
| f you would like to add anot                                       | her household member, go back to the previo         | ous screen to add income for |
| that member.                                                       |                                                     |                              |

![](_page_27_Picture_0.jpeg)

# **Existing Applications**

Individuals with existing applications will need to select new income types for previously grouped questions when updating their applications.

Account workers will have the ability to bypass updating individuals income when they are doing other account maintenance.

Individual users, brokers, navigators, and other in-person assisters will have to update the income screens prior to submitting an application with the new income updates.

![](_page_27_Figure_5.jpeg)

![](_page_28_Picture_0.jpeg)

# **Income Enhancements**

An additional check through the Federal Hub will be made to Equifax when an application is submitted to receive additional income details.

This will allow a portion of individuals who go through posteligibility review to receive an automatic request for information letter when they do not have an Equifax match.

This letter will be sent once the Equifax match is validated later this spring.

![](_page_28_Figure_5.jpeg)

# **Other Health Insurance Updates**

![](_page_30_Picture_0.jpeg)

# **Other Health Insurance**

There are updates to how Washington Healthplanfinder collects and retains information for other health insurance.

| Please check the box for any member who has other coverage. |                    |
|-------------------------------------------------------------|--------------------|
| Susan Stone                                                 |                    |
| Employer Sponsored Insurance                                |                    |
| Same Policy As                                              | Select an Option   |
| Policy Holder's Name *                                      | Policy Holder Name |
| Policy Holder's Date of Birth *                             | E.g.: MM/DD/YYYY   |
| Policy Number *                                             | Policy Number      |
| Group Number *                                              | Group Number       |
| Name of the Carrier *                                       | Carrier Name       |
| Medicare                                                    |                    |
| Tri-Care                                                    |                    |
| VA Health Benefits                                          |                    |
| Peace Corps                                                 |                    |
| Other                                                       |                    |

# **Other Updates**

Washington State Health Care Authority

# Special Enrollment Period Enhancements

Updates have been made to the Special Enrollment Period functionality including:

- User friendly screen flows
- Correspondence updates
- New special enrollment periods may be restricted based on qualifying life events
- Individuals who transition from Washington Apple Health (Medicaid) to a Qualified Health Plan will now have a special enrollment period that will auto open

![](_page_32_Figure_7.jpeg)

![](_page_33_Picture_0.jpeg)

# **Responsive Washington Healthplanfinder**

There are about 30 more screens becoming responsive in this release enabling users to do the following on their mobile or tablet devices:

- Apply for coverage
- Report a change
- Renew coverage

Washington Healthplanfinder is being made more American Disabilities Act (ADA) compliant

![](_page_33_Figure_7.jpeg)

![](_page_34_Picture_0.jpeg)

# **Additional Documents Banner**

The upload documents banner will now display across all tabs on an individual's dashboard when information is due.

| washington<br>healthplanfind                                                                                                    | er                         |               |                     |                          |                 | ]                |
|----------------------------------------------------------------------------------------------------|----------------------------|---------------|---------------------|--------------------------|-----------------|------------------|
| Notice:<br>Download our new mobile app, WAPlanfin                                                                                                    | der, now available at      | the App Store | and Google Play.    |                          |                 |                  |
| Account Home Payments My Hor<br>We need additional docum<br>Upcoming Year - 2018<br>After you click the "Pay Now" button by<br>website. You will be taken to your insur | Notice:<br>Download our ne | ew mobile app | o, WAPlanfinder, no | ow available at the App  | p Store and Goo | gle Play.        |
|                                                                                                    | Account Home               | Payments      | My Household        | Document Center          | My Profile      |                  |
|                                                                                                    | A We                       | need additio  | nal documents to v  | verify your eligibility. |                 | Upload Documents |

![](_page_34_Picture_4.jpeg)

# WAPlanfinder

![](_page_36_Picture_0.jpeg)

![](_page_36_Picture_1.jpeg)

# WAPlanfinder

Individuals can now do the following in Washington Healthplanfinder in-application browser, WAPlanfinder:

- Apply for coverage
- Renew coverage
- Report a change

![](_page_36_Picture_7.jpeg)

![](_page_36_Picture_8.jpeg)

Washington State Health Care Authority

# **WAPlanfinder: Applications**

| ••••• 🗢 10:10 AM                     | 100% 💶 🕨 |  |  |  |
|--------------------------------------|----------|--|--|--|
| Application Details                  | S        |  |  |  |
| App ID: 124567891234                 |          |  |  |  |
| ACTION NEEDED                        |          |  |  |  |
| Complete your application            | >        |  |  |  |
| Submit needed documents              |          |  |  |  |
| QUALIFIED HEALTH PLAN                |          |  |  |  |
| <b>Ambetter Essential (</b><br>Maria | Care >   |  |  |  |
| QUALIFIED HEALTH PLAN                |          |  |  |  |
| United Dental Basic ><br>Jennifer    |          |  |  |  |
| QUALIFIED HEALTH PLAN                |          |  |  |  |
| Apple Health>Mary, Kyle              |          |  |  |  |
| Report a Change                      |          |  |  |  |

![](_page_37_Picture_3.jpeg)

Individuals have the ability to complete their application using their mobile application from the Application Details page.

Washington State Health Care Authority

# **WAPlanfinder: Renewals**

![](_page_38_Picture_2.jpeg)

Individuals can complete their renewal from the mobile application. When their renewal is due, a message will appear letting the individual know it's time to renew coverage.

Washington State Health Care Authority

### **WAPIanfinder: Reporting Changes**

| •••• ?                       | 10:10 AM                 | 100% 🗔 |  |  |
|------------------------------|--------------------------|--------|--|--|
| <                            | Application Details      |        |  |  |
| App ID: 124567891234         |                          |        |  |  |
| 🕛 асті                       | ON NEEDED                |        |  |  |
| Complet                      | e your application       | >      |  |  |
| Submit n                     | eeded documents          | >      |  |  |
| QUALI                        | FIED HEALTH PLAN         |        |  |  |
| <b>Aml</b><br>Maria          | better Essential Care    | >      |  |  |
| QUALI                        | FIED HEALTH PLAN         |        |  |  |
| <b>Unit</b><br>Jennif        | t <b>ed Dental Basic</b> | >      |  |  |
| QUALI                        | FIED HEALTH PLAN         |        |  |  |
| Apple Health ><br>Mary, Kyle |                          |        |  |  |
|                              | Report a Change          |        |  |  |

|                                                                  |                                                                                        | SIGN IN                |
|------------------------------------------------------------------|----------------------------------------------------------------------------------------|------------------------|
|                                                                  |                                                                                        |                        |
| Abo                                                              | out You                                                                                |                        |
| We ar<br>about<br>health                                         | e now going to collect some info<br>you and your household to help<br>coverage options | ormation<br>9 you find |
| * Requ                                                           | ired Field                                                                             |                        |
| Perso                                                            | nal Identification                                                                     |                        |
| Plea<br>on y                                                     | ase provide your official name such as<br>your social security card.                   | s the name             |
| FIRST                                                            |                                                                                        |                        |
| E.g                                                              | VAME *                                                                                 |                        |
| E.g<br>M.I                                                       | NAME *                                                                                 |                        |
| E.g<br>E.g                                                       | VAME *<br>John<br>J                                                                    |                        |
| E.g<br>M.I<br>E.g                                                | John<br>JAME *                                                                         |                        |
| E.g<br>M.I<br>E.g<br>LAST N                                      | VAME *<br>John<br>J<br>J<br>IAME *                                                     |                        |
| E.g. S<br>M.I<br>E.g. S<br>LAST N<br>E.g. S                      | VAME *<br>John<br>J<br>JAME *<br>Smith                                                 |                        |
| FIRST N<br>E.g. C<br>M.I<br>E.g. C<br>LAST N<br>E.g. S<br>SUFFIX | VAME *<br>John<br>J<br>IAME *<br>Smith                                                 |                        |

Individuals have the ability to report a change from the Application Details page.

# **Correspondence Changes**

Washington State Health Care Authority

# Important Deadline to Submit Documents (EE001) Updates

Improvements have been made to the Important Deadline to Submit Documents (EE001) notice. Updates include:

- Due dates for documents for the Alien Emergency Medical (AEM) verification and the Qualified Health Plan verification display on the notice when the individual is eligible for both programs
- A new AEM verifications table
- The document list is suppressed when an individual is pending AEM only

![](_page_41_Figure_6.jpeg)

JANE DOE 123 BOXCAR ST OLYMPIA WA 98504 08/07/2018

Application ID: 3000500354

#### Important Deadline to Submit Information

Dear Jane Doe,

Act now! We need more information about one or more household members.

You or others in your household still need to send one or more document copies to prove your eligibility for coverage or financial help. If we do not get these documents by the dates below, you or other individuals in your household could lose or be denied coverage, or have changes to the financial help you may be getting.

#### Washington Apple Health Alien Emergency Medical - Verification Needed

| Individual Name | Verification Pending | Documents Due By |
|-----------------|----------------------|------------------|
| Johnny Doe      | Emergency Services   | 08/22/2018       |

Types of verification for emergency services:

Emergency Room Care: If emergency room care was received, provide:

- Emergency room treatment page(s); and
- Completed hospital claim form (UB04)

Inpatient Admission: If admitted for inpatient care, provide:

- History and physical chart notes; and
- · Hospital discharge summary; and
- Completed hospital claim form (UB04)

Outpatient Surgery Care: If outpatient surgery care was received, provide:

![](_page_42_Picture_18.jpeg)

Here is an example of an updated EE001 – individual is pending for AEM verification

![](_page_43_Picture_0.jpeg)

# Apple Health Termination and Denial Notices

New text updates and reconsideration language is coming to the Apple Health denial (EE010) and some termination (EE011) notices (no renewal and non-payment of CHIP premiums).

### Example of termination for no renewal reconsideration language:

**Reconsideration** We will reconsider this decision if you complete your renewal within 90 days of the date coverage ends. If the renewal is not completed within 90 days, you will need to reapply for coverage:

- Online: <u>http://www.wahealthplanfinder.org</u>
- Call: 1-855-WAFINDER (1-855-923-4633)
- Mail or Fax: print and return a paper application from <u>https://www.hca.wa.gov/assets/free-or-low-cost/18-001P.pdf</u>

![](_page_43_Picture_8.jpeg)

SUSAN STONE GENERAL DELIVERY OLYMPIA WA 98504

Washington Apple Health Denial

Dear Susan Stone,

We received your application for Washington Apple Health coverage on 01/11/2018. The application for the individuals listed below is denied.

01/11/2018

Application ID:

3000500448

| Name        | Reason                                           |
|-------------|--------------------------------------------------|
| Steve Stone | You didn't give us the information we asked for. |

On 12/20/2017, we asked you to give us:

1. Steve: Proof of gross monthly income for the last 60 days. Examples can include: wage stubs, statement from the employer, etc.

This information was due by 01/04/2018.

Because we have not received this information, we cannot determine if you may be eligible for coverage. If you have any questions about this notice, call the Health Care Authority at 1-800-562-3022.

#### Reconsideration

We will reconsider this decision if we receive the information we need from you within 30 days of this notice. If the requested information is not received within 30 days, you will need to reapply for coverage:

- Online: <u>www.wahealthplanfinder.org</u>
- Call: 1-855-WAFINDER (1-855-923-4633)
- Mail or Fax: print and return a paper application from <u>https://www.hca.wa.gov/assets/free-or-low-cost/18-001P.pdf</u>

![](_page_44_Picture_14.jpeg)

The language of the Washington Apple Health Denial notice has been revised and simplified.

![](_page_45_Picture_0.jpeg)

# **Other Correspondence Updates**

The pre-populated renewal form has been updated to coincide with the income updates to the system. This form goes out with the following notices:

- Washington Apple Health Renewal Review Only (EE008)
- Washington Apple Health Renewal Action Required (EE009)
- Time to Renew Your Coverage (EE017)

The Death of Primary Applicant tag will be updated on the Eligibility Results (EE015) notice to encourage other individuals in the household to apply and include coverage end dates.

![](_page_45_Picture_7.jpeg)

![](_page_46_Picture_0.jpeg)

![](_page_47_Picture_0.jpeg)

# **Resource Information**

### **HCA Training & Education Resources**

http://www.hca.wa.gov/free-or-low-cost-health-care/apple-health-medicaidcoverage/stakeholder-training-and-education

### **Cross-agency Desk Aid**

http://www.hca.wa.gov/assets/free-or-low-cost/customer\_support\_center\_referrals.pdf

### **HCA Community-Based Specialists**

http://www.hca.wa.gov/assets/free-or-low-cost/community\_based\_staff\_contact.pdf

### **Contact your local HCA Area Representative:**

http://www.hca.wa.gov/assets/free-or-low-cost/area\_representatives.pdf

![](_page_47_Figure_10.jpeg)